# بلاق مادختساب رورملا ةملك دادرتسإ ءارجإ ىلع SD-WAN

## تايوتحملا

قمدق مليا قميد قريما ا تاب ل طالم مليا تاب ل طالما مال تانوكملا مول مليا تانوكما ا مول مول مليا قمل كاندر تاسيا قيف م جاراق نودب مكحتانا تالياص تا مجازامج .2 ويراني ساليا مول عم

## ةمدقملا

ةقطنم فرعي ةيجمرب cisco يف بلاق عم زامج ةداعتسإ ةملك ل تاوطخلا ةقيثو اذه فصي ةى (SD-WAN) قكبش.

## ةيساسألا تابلطتملا

تابلطتملا

Cisco SD-WAN. لحب ةفرعم كيدل نوكت نأب Cisco يصوت

ةمدختسملا تانوكملا

ةغيص زاهجو ةيجمرب اذه ىلع ةقيثو اذه يف ةمولعملا تسسأ:

• vManage 20.6.4

ةصاخ ةيلمعم ةئيب يف ةدوجوملا ةزهجألاا نم دنتسملا اذه يف ةدراولا تامولعملا ءاشنإ مت. تناك اذإ .(يضارتفا) حوسمم نيوكتب دنتسملا اذه يف ةمدختسُملا ةزهجألا عيمج تأدب رمأ يأل لمتحملا ريثأتلل كمهف نم دكأتف ،ليغشتلا ديق كتكبش.

## ةيساسأ تامولعم

ديفت يتلا ةلااسرلا مالتساو ةددعتم ةلشاف لوخد ليجست تالواحم دعب زاهجلا نيمأت مت باسحلا نيمأتب.

## بلاق مادختساب رورملا ةملك دادرتسإ تاوطخ

ةزهجألاا) زاهجلاب ةصاخلا رورملا ةملك دادرتسال امهمادختسا نكمي ناهويرانيس يلي اميف). باسحلا لفق دنع.

قفرم بلاقو مكحتايا تالاصتإ هب زامج 1. ويرانيسا

نيوكتلا ىلإ لقتنا ،GUI) vManage) ةيموسرلا مدختسملا ةمجاو تامولعم ةحول نم .1 ةوطخلا بلاوقلا <

| Cisc       | o vManage      |   |                             |
|------------|----------------|---|-----------------------------|
| ılıı       | Dashboard      | > | Devices                     |
| ~          | Monitor        | > | TLS/SSL Proxy               |
| ဂို        | Configuration  | > | Certificates                |
| ×          | Tools          | > | Network Design              |
| ŝ          | Maintenance    | > | Templates                   |
| 2,         | Administration | > | Policies                    |
|            |                |   | Security                    |
|            |                |   | Unified Communications      |
| $\bigcirc$ | vAnalytics     | ď | Cloud onRamp for SaaS       |
| $\bigcirc$ | Workflows      |   | Cloud onRamp for laaS       |
|            |                |   | Cloud onRamp for Multicloud |
|            |                |   | Cloud onRamp for Colocation |

زاەجلاب قڧرملا زاەجلا بلاق ىلا لقتنا .2 ةوطخلا.

| ■ Cisco vManage             | Select Resource Group | (               | Configuration · Templates |              |             |                |                   |                        | 0      | 4      |   |
|-----------------------------|-----------------------|-----------------|---------------------------|--------------|-------------|----------------|-------------------|------------------------|--------|--------|---|
|                             |                       |                 |                           | Device F     | eature      |                |                   |                        |        |        |   |
| Q Search                    |                       |                 |                           |              |             |                |                   |                        |        |        | 7 |
| Create Template V           |                       |                 |                           |              |             |                |                   |                        |        |        |   |
| Template Type Non-Default ~ |                       | Description     | Туре                      | Device Model | Device Role | Resource Group | Feature Templates | Total Ro<br>Draft Mode | ws: 20 | C<br>, | 錼 |
| Basic_vEdge_Cloud_Template  |                       | This is a basic | Feature                   | vEdge Cloud  | SDWAN Edge  | global         | 16                | Disabled               | 3      | •••    |   |

.ضرع ددح مث ةحفصلا نم نميألا بناجلا ىلع ... ددح .3 ةوطخلا

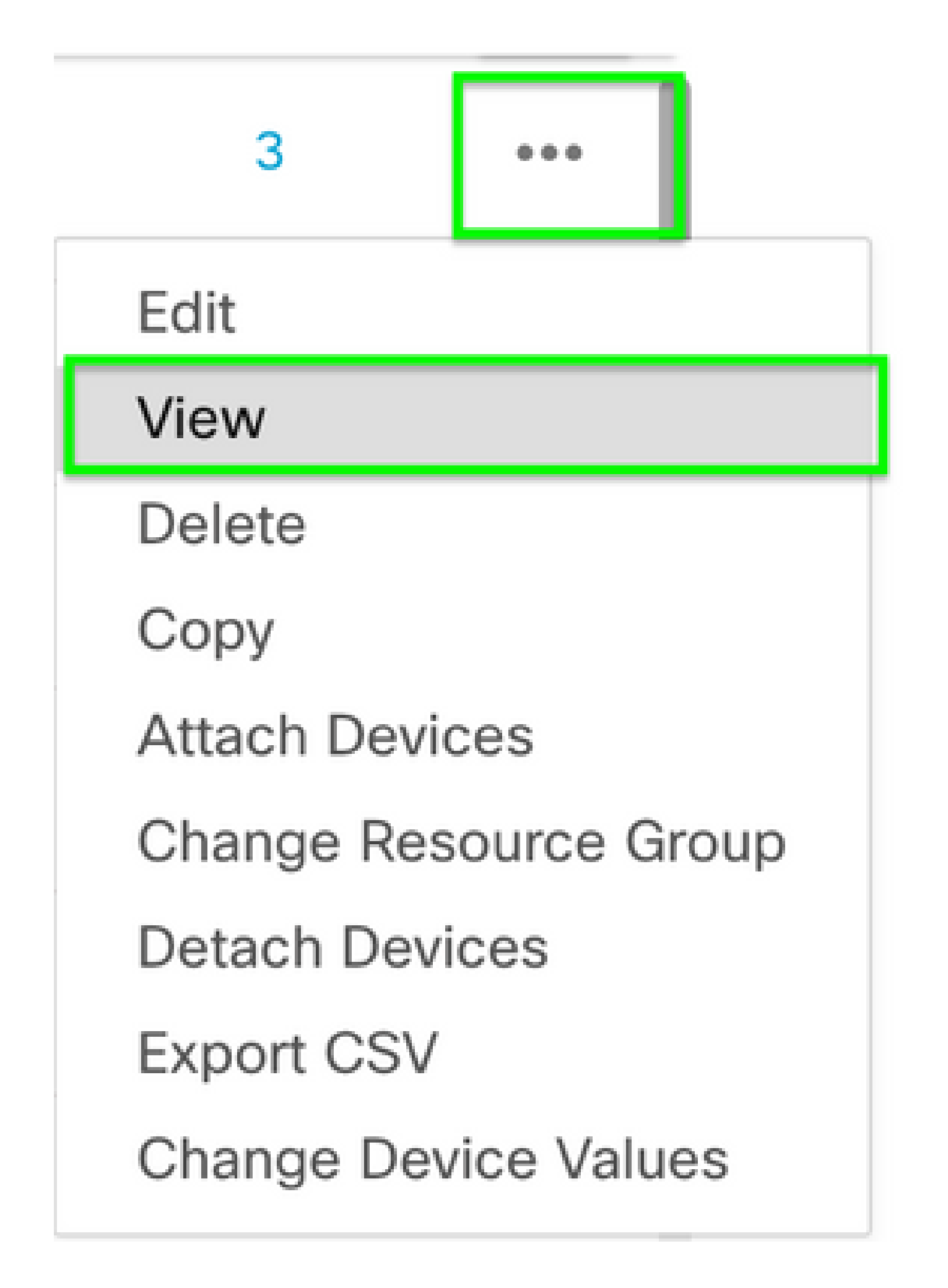

#### مسا خسنا .AAA ىرت ىتح لفسأ ىلإ ريرمتلاب مق ،ةيساسألا تامولعملا تحت .4 ةوطخلا ةزيم قوف رقنا ،ةشاشلا ىلعأ يف .ةزيملا بلاق.

| ■ Cisco vManage       | ♦ Select Resource Group •              | Configuration · Templates<br>3. |                                | 0 🗘 |
|-----------------------|----------------------------------------|---------------------------------|--------------------------------|-----|
| 1                     |                                        | Device Feature                  |                                |     |
| Basic Information Tra | ansport & Management VPN Service VPN   | Additional Templates            |                                |     |
| Basic Information     |                                        |                                 |                                |     |
| System *              | System_Template •                      |                                 | Additional System Templates    |     |
| Logging*              | Factory_Default_Logging_Template_V01 👻 |                                 |                                |     |
| NTP                   | NTP_Server_Template                    |                                 |                                |     |
|                       |                                        |                                 |                                |     |
|                       |                                        |                                 |                                |     |
|                       |                                        |                                 |                                |     |
|                       | 2.                                     |                                 |                                |     |
| ААА                   | Base_vEdge_AAA_Template                | BFD *                           | ctory_Default_BFD_Template_V01 |     |
| OMP *                 | Factory_Default_vEdge_OMP_Template     | Security *                      | st_Security_Template           |     |

بناجلا يف ... ددح Enterو 4 ةوطخلا نم AAA ةزيم بلاق مسا قصلا ،ثحبلا عبرم يف .5 ةوطخلا ةحفصلا نم نميألا

| ■ Cisco vManage |                  |                    |              |                  |                |                  |            |                     | 0 | ) (2 |
|-----------------|------------------|--------------------|--------------|------------------|----------------|------------------|------------|---------------------|---|------|
|                 |                  |                    |              | Device Feature   | re             |                  |            |                     |   |      |
| Q Base_vE       | dge_AAA_Templat  | e × Search         |              |                  |                |                  |            |                     |   | 7    |
| Add Template    | e<br>Non-Default | ,                  |              |                  |                |                  | To         | otal Rows: 1 of 101 | 2 | 礅    |
| Name            | Description      | Туре               | Device Model | Device Templates | Resource Group | Devices Attached | Updated By | Last Updated        |   |      |
| Base_vEdge_A    | A This is a ba   | se template fo AAA | vEdge Cloud  | 1                | global         | 3                | cofowler   | 19 Aug 2022 11      |   |      |

ريرحت ددح ،ةلدسنملا ةمئاقلا نم .6 ةوطخلا.

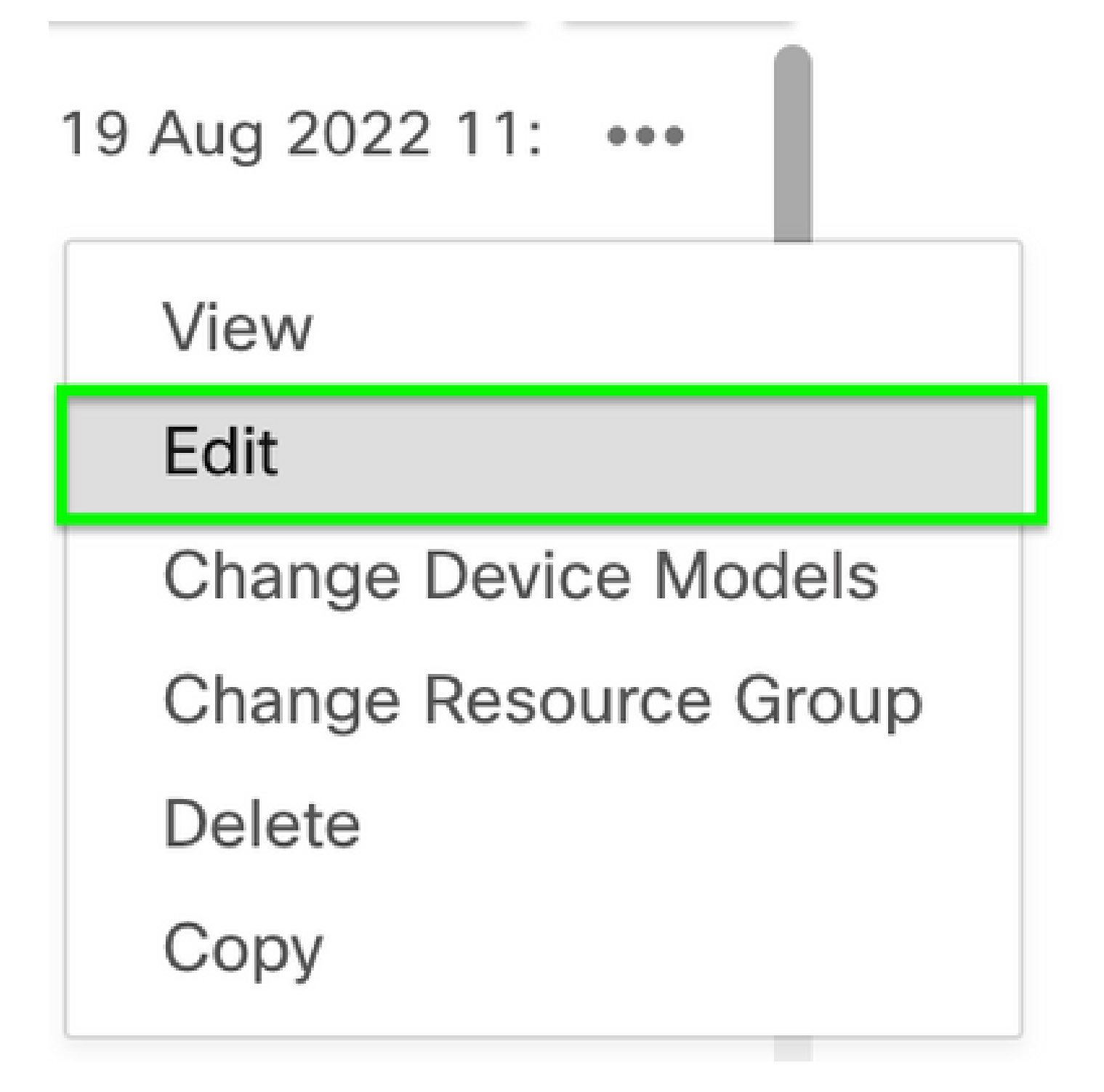

رورملا ةملك ريرحتل ريرحتلا ةنوقيأ قوف رقناو ،مدختسملا مسا ددح ،يلحم ددح .7 ةوطخلا.

| ≡ Cisco vMa          | anage 🕜 Sele        | ct Resource Group- | Configurati | on · Templates |                  |
|----------------------|---------------------|--------------------|-------------|----------------|------------------|
|                      |                     |                    | Device      | Feature        |                  |
| Feature Template > A | AAA > Base_vEdge_AA | A_Template 1.      |             |                |                  |
| Authentication       | Authorization       | Accounting Local   | RADIUS TACA | ACS            |                  |
| USER                 | USER GROUP          |                    |             |                |                  |
| Cisco Tac Enable     | 2                   | Read               | Vrite       |                |                  |
| New User             |                     |                    |             |                |                  |
|                      |                     |                    |             |                |                  |
| Optional             | Username            | Password           | Description | Groups         | Pubke Action     |
|                      | admin               | •                  |             |                | ⊘ <b>/</b><br>3. |
|                      | et test             | •                  |             | netadmin       |                  |
|                      | test2               | •                  |             | operator       | 0 / 1            |

لفسأ يف ثيدحت مث ،تارييغتلا ظفح ددحو ،رورملا ةملك تامولعم ثيدحتب مق .8 ةوطخلا ةشاشلا

ارورملا ةملك نوكت نأ بجيف ،رورملا ةملك يف بجعت ةطقن مادختسإ مت اذإ :ةظحالم 📎 صيصنت تامالعب ةطاحم اهلمكأب.

#### Update User

| Name                            | •        | test       |
|---------------------------------|----------|------------|
| Password                        |          |            |
| Description                     | 0.       |            |
| Llaar Croupa                    | <u> </u> | notadmin X |
| User Groups                     | •        | netadmin * |
| SSH RSA Key(s) (Maximum:<br>10) | (+) Add  | i          |
|                                 |          |            |

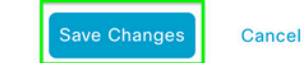

 $\times$ 

| ≡ Cisco vi       | Manag    | e 🔮 Sele      | ct Resource Gro | oup▼     | Config      | uration • Templ | ates                                                                                                    | $\bigcirc$ | $\Xi$  | 0 | 4 |
|------------------|----------|---------------|-----------------|----------|-------------|-----------------|----------------------------------------------------------------------------------------------------|------------|--------|---|---|
|                  |          |               |                 |          | Devic       | e Feature       |                                                                                                    |            |        |   |   |
| Feature Template | > AAA >  | Base_vEdge_AA | A_Template      |          |             |                 |                                                                                                    |            |        |   |   |
| Authentication   | A        | uthorization  | Accounting      | Local    | RADIUS      | TACACS          |                                                                                                    |            |        |   |   |
| USER             | USER     | GROUP         |                 |          |             |                 |                                                                                                    |            |        |   |   |
| Cisco Tac Ena    | ble      |               |                 | 🛛 Read 💟 | Write       |                 |                                                                                                    |            |        |   | - |
|                  | <u>,</u> |               |                 |          |             |                 |                                                                                                    |            |        |   |   |
| New User         | J        |               |                 |          |             |                 |                                                                                                    |            |        |   |   |
| Optional         | Userna   | me            | Passwo          | rd       | Description |                 | Groups                                                                                                    | Pubke      | Action | n |   |
| 0                | •        | admin         |                 |          |             |                 |                                                                                                    | $\odot$    | 0      |   | - |
|                  | •        | test          | •               |          |             |                 | ① ① ① ① ① ① ① ① ① ① ① ① ① ① ① ① ① ① ① ① ① ① ① ① ① ① ① ① ① ① ① ① ① ① ① ① ① ① ① ① ① ① ① ① ① ① ① ① ① ① ① ① ① ①  ①  ①  ①  ①  ①  ①  ①  ①  ①  ①  ①  ①  ①  ①  ①  ①  ①  ①  ①  ①  ①  ①  ①  ①  ①  ①  ①  ①  ①  ①  ①  ①  ①  ①  ①  ①  ①  ①  ①  ①  ①  ①  ①  ①  ①  ①  ①  ①  ①  ①  ①  ①  ①  ①  ①  ①  ①  ①  ①  ①  ①  ①  ①  ①  ①  ①  ①  ①  ①  ①  ①  ①  ①  ①  ①  ①  ①  ①  ①  ①  ①  ①  ①  ①  ①  ①  ①  ①  ①  ①  ①  ①  ①  ①  ①  ①  ①  ①  ①  ①  ①  ①  ①  ①  ①  ①  ①  ①  ①  ①  ①  ①  ①  ①  ①  ①  ①  ①  ①  ①  ①  ①  ①  ①  ①  ①  ①  ①  ①  ①  ①  ①  ①  ①  ①  ①  ①  ①  ①  ①  ①  ①  ①  ①  ①  ①  ①  ①  ①  ①  ①  ①  ①  ①  ①  ①  ①  ①  ①  ①  ①  ①  ①  ①  ①  ①  ①  ①  ①  ①  ①  ①   ①  ①  ①  ①  ①  ①  ①  ①  ①  ①  ①  ①  ①  ①  ①  ①  ①  ①  ①  ①  ①  ①  ①  ①  ①  ①  ①  ①    ① | $\odot$    | 0      | 0 |   |
|                  | $\oplus$ | test2         | $\oplus$        |          |             |                 | Operator                                                                                                    | $\odot$    | 0      | 0 |   |
|                  | _        |               |                 |          |             |                 |                                                                                                    |            |        |   |   |
| ✓ RADIUS         |          |               |                 |          |             |                 |                                                                                                    |            |        |   |   |
|                  |          |               |                 |          |             |                 |                                                                                                    |            |        |   |   |
|                  |          |               |                 |          |             |                 |                                                                                                    |            |        |   |   |

زاهجلاب ثدحملا بلاقلا قافرال ةعباتملاب مق .9 ةوطخلا.

اەۋاشنإ مت يتلا ةديدجلا رورملا ةملك مادختساب زاەجلا ىلإ لوخدلا ليجستب مق .10 ةوطخلا 8. قوطخلا يف

قفرم بلاق نودب مكحتايا تالاصتإ هب زامج .2 ويرانيسا

نيوكتلا ىلإ لقتنا ،GUI) vManage) ةيموسرلا مدختسملا ةمجاو تامولعم ةحول نم .1 ةوطخلا بلاوقلا <

### Cisco vManage

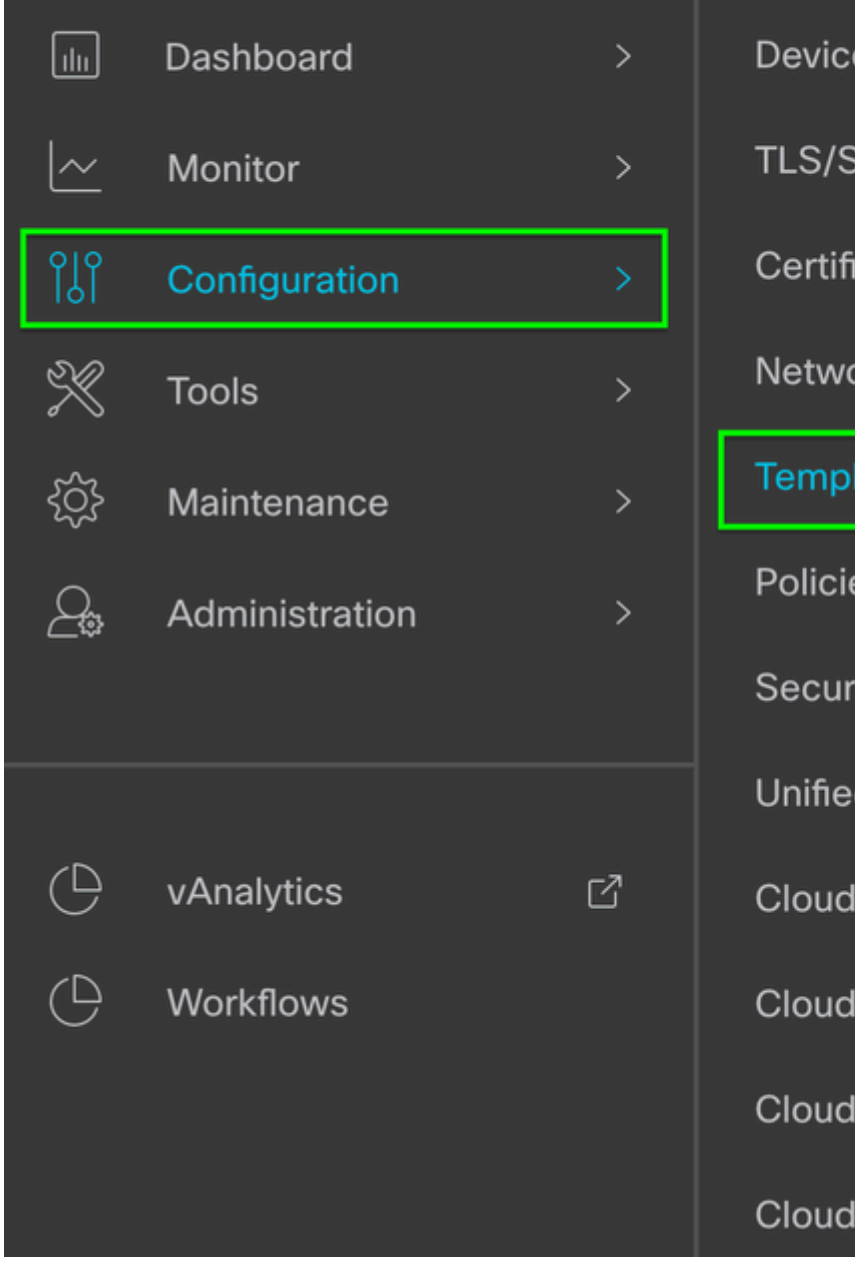

| Devices                     |
|-----------------------------|
| TLS/SSL Proxy               |
| Certificates                |
| Network Design              |
| Templates                   |
| Templates<br>Policies       |
| Security                    |
| Unified Communications      |
| Cloud onRamp for SaaS       |
| Cloud onRamp for laaS       |
| Cloud onRamp for Multicloud |

Cloud onRamp for Colocation

.بلاق ةفاضإ قوف رقنا .ةزيم ددح .2 ةوطخلا

| ■ Cisco vManage             | ⑦ Select Resource Group ▼ | Configuration · Templa | ates           | $\bigcirc$         | ≡ ⊘ 4    |
|-----------------------------|---------------------------|------------------------|----------------|--------------------|----------|
|                             |                           | Device Feature         |                |                    |          |
|                             |                           |                        |                |                    |          |
| Q Search                    |                           |                        |                |                    | $\nabla$ |
| Add Template                |                           |                        |                |                    |          |
| Template Type Non-Default V |                           |                        |                | Total Rows: 1      | 01 📿 發   |
| Name Description            | Type Device Model         | Device Templates F     | Resource Group | Devices Attached U | pdated   |

#### .AAA ددح ،ةيساسألا تامولعملا تحت .زاهجلا (جذامن) زارط ددح .3 ةوطخلا

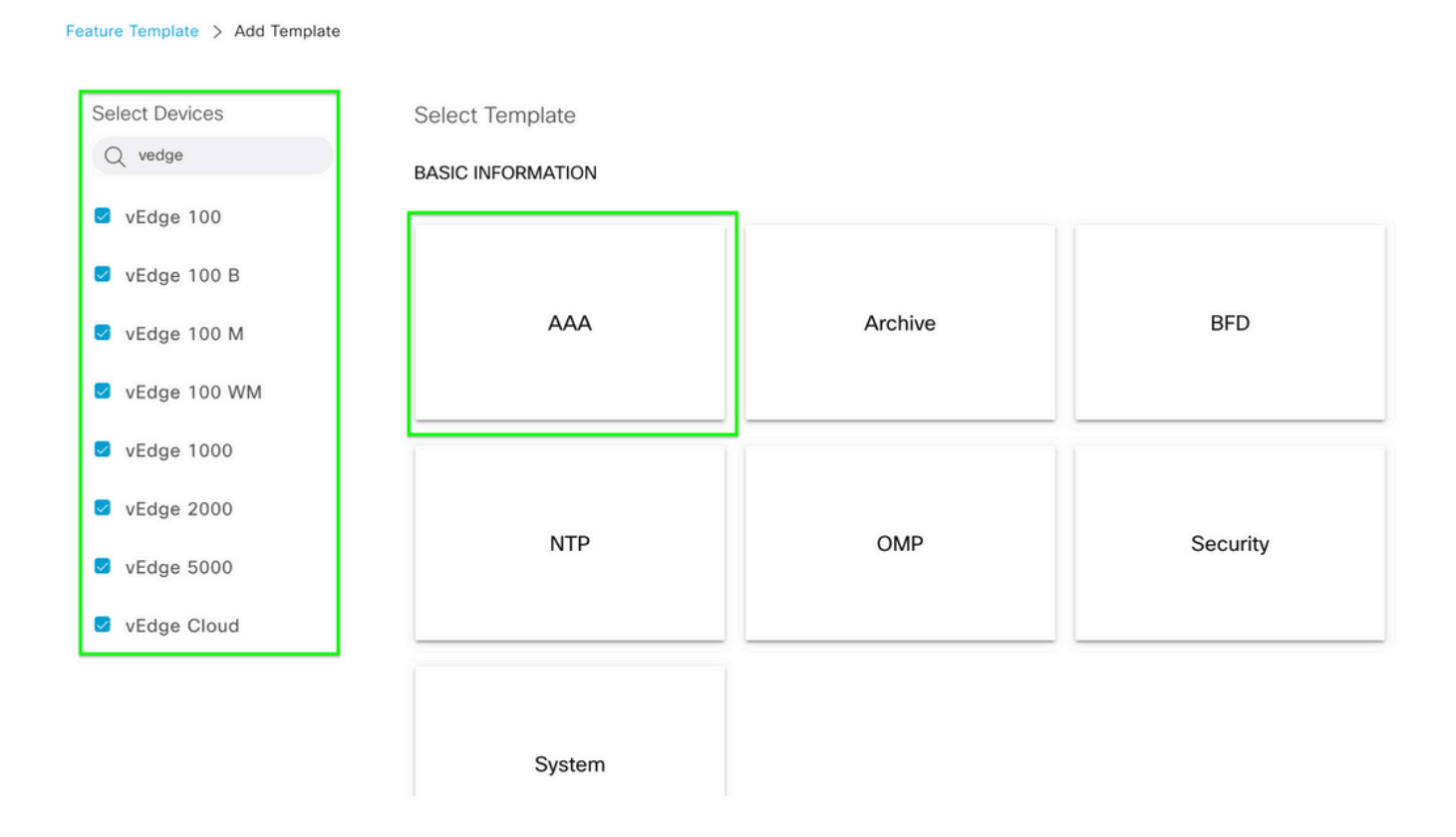

#### .يلحملا ىلإ لقتنا .فصولاو بلاقلا مسا ةئبعتب مق .4 ةوطخلا

| Feature Template > Add Temp | plate > AAA                                                                                 |
|-----------------------------|---------------------------------------------------------------------------------------------|
| Device Type                 | vEdge 100,vEdge 100 B,vEdge 100 M,vEdge 100 WM,vEdge 1000,vEdge 2000,vEdge 5000,vEdge Cloud |
| Template Name               | vEdge_AAA_Template                                                                          |
| Description                 | This is a basic AAA template for all vEdge Devices                                          |
|                             |                                                                                             |
| Authentication Author       | prization Accounting Local RADIUS TACACS                                                    |
| ✓ AUTHENTICATION            |                                                                                             |
|                             |                                                                                             |

نيمدختسملا تاعومجمو رورملا ةملكو مسالا ةئبعتب مق ،ديدج مدختسم قوف رقنا .5 ةوطخلا. (Add).

نوكت نأ بجيف ،كب ةصاخلا رورملا ةملك يف بجعت ةمالع مدختست تنك اذإ :ةظحالم 🔌 سابتقا تامالعب ةطاحم اهلمكأب رورملا ةملك.

| ∨ LOCAL                      |                   |                        |
|------------------------------|-------------------|------------------------|
| USER USER GROUP              |                   |                        |
| Cisco Tac Enable             | 📓 Read 🛃 Write    |                        |
| New User                     |                   |                        |
|                              | 2.                | Mark as Optional Row 🕕 |
| Name                         | ⊕ ▼ test          |                        |
| Password                     |                   |                        |
| Description                  | © •               |                        |
| User Groups                  | G - Select groups |                        |
| SSH RSA Key(s) (Maximum: 10) |                   | 3.<br>Add Cancel       |

. ظفح قوف رقنا .5 ةوطخلا يف هؤاشنإ مت يذلا ديدجلا مدختسملا نم ققحت .6 ةوطخلا

| E Cisco vManage 🔇 Select Resource Group+ Configuration - Templates |                    |                |                 |                     |                   |            |                  |              |          | ≡ ⊚ 4  |
|--------------------------------------------------------------------|--------------------|----------------|-----------------|---------------------|-------------------|------------|------------------|--------------|----------|--------|
|                                                                    |                    |                |                 |                     | Device Feature    |            |                  |              |          |        |
| Feature Template                                                   | Add Template > AAJ | A              |                 |                     |                   |            |                  |              |          |        |
| Authentication                                                     | Authorizati        | ion Accounting | Local RADIUS    | TACACS              |                   |            |                  |              |          |        |
| ✓ LOCAL                                                            |                    |                |                 |                     |                   |            |                  |              |          |        |
| USER                                                               | USER GROUP         |                |                 |                     |                   |            |                  |              |          |        |
| Cisco Tac Enat                                                     | ble                | Read           | Urite Vrite     |                     |                   |            |                  |              |          |        |
| (New User                                                          |                    |                |                 |                     |                   |            |                  |              |          |        |
| now oster                                                          |                    |                |                 |                     |                   |            |                  |              |          |        |
| Optional                                                           | Usemane            |                | Password        | Description         |                   | Groups     |                  | Pubkey Chain |          | Action |
| 0                                                                  | admin              |                | Θ               |                     |                   |            |                  |              |          | 1      |
| 0                                                                  | 🕀 test             |                | 0               | 0                   |                   | netadmin   |                  | 0            |          | / 0    |
|                                                                    |                    |                |                 |                     |                   |            |                  |              |          |        |
|                                                                    |                    |                |                 |                     |                   |            |                  |              |          |        |
| ✓ RADIUS                                                           |                    |                |                 |                     |                   |            |                  |              |          |        |
| Determine Con                                                      |                    |                |                 |                     |                   |            |                  |              |          |        |
| Retainsmit Co.                                                     | 21                 | (C) • [3]      |                 |                     |                   |            |                  |              |          |        |
| Timeout                                                            |                    | Ø• 5           |                 |                     |                   |            |                  |              |          |        |
| New RADIL                                                          | JS Server          |                |                 |                     |                   |            |                  |              |          |        |
|                                                                    |                    |                |                 |                     |                   |            |                  |              |          |        |
| Optional                                                           | Тър                | IP Address     | Accounting Port | Authentication Port | Key (Deprecated)  | Secret Key | Source Interface | VPN          | Priority | Action |
|                                                                    |                    |                |                 |                     | No data available |            |                  |              |          |        |
|                                                                    |                    |                |                 |                     |                   |            |                  |              |          |        |

.بالقلاع عامية المجافرة بالقرب المعامي المقافر المقام المعامي .

نيوكت - Cisco SD-WAN نم 20.x رادصإلاا ىلإ لقتنا ،زامجلا بلاق ةيقب ءاشنإل .8 ةوطخلا ةزمجألا. نم رورملا ةملكو ديدجلا مدختسملا مسا مادختساب زاهجلا ىلإ لوخدلا ليجستب مق .9 ةوطخلا 5. ةوطخلا

## ةلص تاذ تامولعم

- <u>دادصإلاا ،Cisco SD-WAN، Cisco IOS XE، تامجاول او ةمظنألاا نيوكت ليل.</u>
- <u>ادصإلاا ، Cisco SD-WAN ، تامجاول او ةمظن أل ا نيُوكت ليُلد</u>
- <u>Cisco Systems</u> <u>تادنتسملاو ينقتلا معدلا</u>

ةمجرتاا مذه لوح

تمجرت Cisco تايان تايانق تال نم قعومجم مادختساب دنتسمل اذه Cisco تمجرت ملاعل العامي عيمج يف نيم دختسمل لمعد يوتحم ميدقت لقيرشبل و امك ققيقد نوكت نل قيل قمجرت لضفاً نأ قظعالم يجرُي .قصاخل امهتغلب Cisco ياخت .فرتحم مجرتم اممدقي يتل القيفارت عال قمجرت اعم ل احل اوه يل إ أم اد عوجرل اب يصوُتو تامجرت الاذة ققد نع اهتي لوئسم Systems الما يا إ أم الا عنه يل الان الانتيام الال الانتيال الانت الما